# オーディオ・ビジュアルを楽しむ

本機では、ラジオ、テレビ、DVDなど、視聴したい音源や映像を選んでお楽しみいただけます。詳 しい操作方法は、各ソースのページをご覧ください。

#### オーディオ・ビジュアルの基本的な使いかた

| ••••••                 | 99  |
|------------------------|-----|
| ディスクやSDカードの出し入れ        | 99  |
| ソース選択画面を表示する           | 100 |
| 音量を調整する・・・・・           | 100 |
| 表示画面を切り替える・・・・・        | 100 |
| オーディオをON/OFFする         | 101 |
| ラジオを聴く・・・・・            | 102 |
| ラジオを受信する・・・・・          | 102 |
| ラジオのプリセットチャンネルリストを利用する |     |
|                        | 102 |
| ラジオの放送局リストを利用する        | 103 |
| ラジオの設定をする              | 104 |
| テレビを見る・・・・・            | 104 |
| 地上デジタル放送とは             | 104 |
| テレビを見る前に・・・・・          | 105 |
| はじめてテレビを見るときは          | 107 |
| テレビの選局をする              | 107 |
| テレビのプリセットチャンネルリストを利用する |     |
|                        | 109 |
|                        |     |

| 110<br>112<br>116                                    |
|------------------------------------------------------|
| 112<br>116                                           |
| 116                                                  |
|                                                      |
| 116                                                  |
| 119                                                  |
| 120                                                  |
|                                                      |
| 123                                                  |
| 123                                                  |
| る                                                    |
| 400                                                  |
| 125                                                  |
| 125                                                  |
| 125<br>125<br>129                                    |
| 125<br>125<br>129<br>129                             |
| 125<br>125<br>129<br>129<br>131                      |
| 125<br>125<br>129<br>129<br>131<br>133               |
| 125<br>125<br>129<br>129<br>131<br>133<br>134        |
| 125<br>125<br>129<br>129<br>131<br>133<br>134<br>134 |
|                                                      |

# オーディオ・ビジュアル の基本的な使いかた

# ディスクやSDカードの出し入れ

オーディオ・ビジュアルのデータをお楽しみい ただくには、ディスク、またはSDカードを本機 にセットします。

#### 🕂 警告

- ディスクやSDカードは挿入口から出た状態のままにせず、完全に挿入するか、または取り出してください。
- お願い
- ディスクの記録面(光沢のある面)には触れ ないでください。
- •SDカードの端子面には触れないでください。

# ディスクの入れかた

- お願い
- ディスクを2枚重ねて挿入しないでください。
   重ねて挿入した場合、ディスクをパネルで挟み込んでしまうことがあります。

| 1   | ▲ ▶ パネル開/閉<br>操作パネルが開きます。                                 |
|-----|-----------------------------------------------------------|
| 2   | ディスクの記録面(光沢のある面)を                                         |
|     | 下にして、挿入口に差し込む                                             |
|     |                                                           |
|     | ディスクが取り込まれ、操作パネルが目動<br>的に閉じます。しばらくすると、ディスク<br>の再生がはじまります。 |
| - 7 | お知らせ                                                      |
| • あ | る程度差し込むと、ディスクは自動的に取                                       |

・ める程度差し込むと、ティスクは自動的に取り込まれます。ディスクが取り込まれない場合は、すでにディスクがセットされています。 ディスクを無理やり挿入せず、セットされた ディスクを取り出してから、ディスクを挿入 してください。

- ディスクの取り出しかた
- 1 ▲ ▶ ディスク排出
  - 操作パネルが開き、ディスクが排出されます。
- 2 ディスクを取り出す

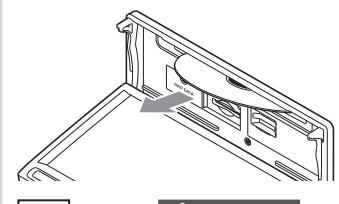

- 3 ▲ または パネル開/閉 操作パネルが閉まります。
- мемо -
- を長押ししても、ディスクを排出できます。
- ディスクを取り出さないまま、しばらくすると、自動的にディスクが取り込まれ、操作パネルが閉じます。

## SDカードの入れかた

- 1 ▲ ▶ パネル開/閉 操作パネルが開きます。
- SDカードのラベル面を上にして、挿 入口に差し込む

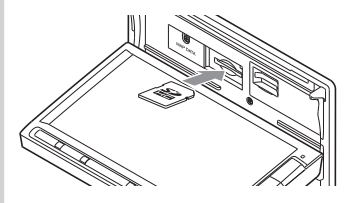

- お願い
   ・カチッと音がするまで、SDカードを奥に
   しっかりと差し込んでください。
- 3 ▲ または パネル開/閉 操作パネルが閉まります。
- お知らせ -
- SDカードが正しく差し込まれていないと、操作パネルを閉じることはできません。

#### オーディオ・ビジュアルの基本的な使いかた

## SDカードの取り出しかた

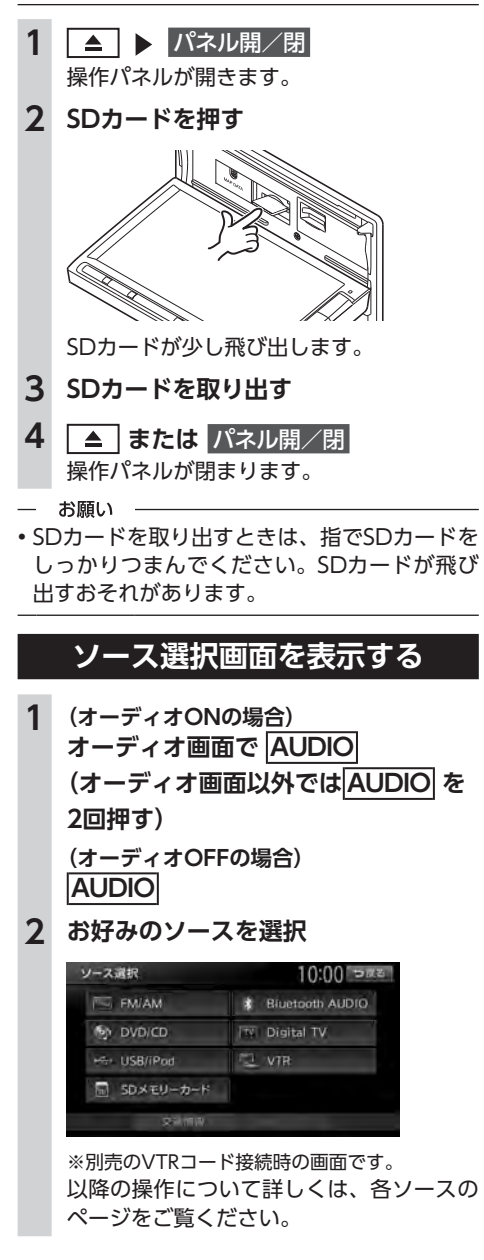

## 音量を調整する

▲ または ▼

— お知らせ —

車両のスマートパーキングアシストシステム
 (駐車時に音声で案内する機能)が作動中の場合、オーディオの音声がミュートされるため、
 音量は調整できません。

- MEMO -

 ▲ または ▼ を長押しすると、連続して音量 が変化します。

# 表示画面を切り替える

オーディオ・ビジュアルの画面には、各オーディ オ専用の画面と地図画面の2種類の表示があり ます。オーディオ画面と地図画面は以下の手順 で切り替えられます。

## オーディオ画面に切り替える

#### 1 AUDIO

選択したソースのオーディオ画面が表示さ れます。

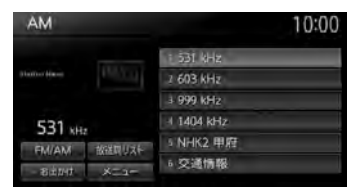

※画面はラジオの場合です。

## 地図画面に切り替える

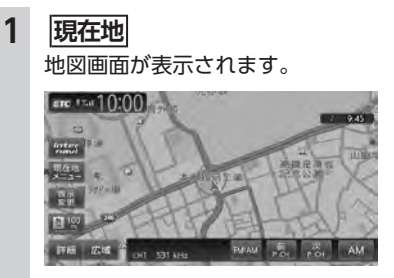

※画面はラジオの場合です。

# オーディオをON/OFFする

# ONにする

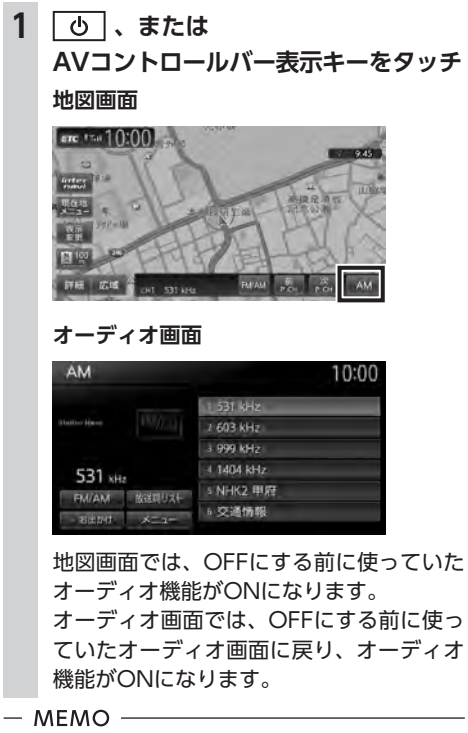

 ソース選択画面でソースを選択、またはディス クを挿入しても、オーディオをONにできます。 OFFにする

1 🕛 、または

ソース選択画面で Audio OFF 地図画面

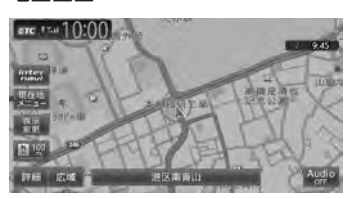

#### オーディオ画面

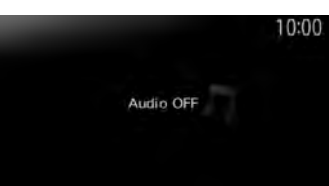

地図画面ではAVコントロールバー表示 キーの表示が「Audio OFF」になります。 オーディオ画面ではAudio OFF画面にな ります。

#### - MEMO -

オーディオをOFFにしたときも、ナビゲーションの音声案内は出力されます。

# ラジオを聴く

本機では、FMラジオ・AMラジオをお楽しみい ただけます。

# ラジオを受信する

#### AM/FMを切り替える

| 1 | <mark>ソース選択画面で FM/AM</mark><br>ラジオが受信されます。<br>FM/AM |                                                                          |  |
|---|-----------------------------------------------------|--------------------------------------------------------------------------|--|
| 2 |                                                     |                                                                          |  |
|   | AM                                                  | 10:00                                                                    |  |
|   | 531 кHz<br>FM/AM Казлиуа(-<br>- відряб х-а-         | 1 531 MHz<br>2 603 KHz<br>3 999 KHz<br>4 1403 KHz<br>5 NHK2 単歴<br>6 交通情報 |  |

タッチするたびに、AMラジオとFMラジオ が切り替わります。

- MEMO -
- ・自宅モードの場合、「FM1」→「FM2」→「AM」
   →「FM1」…の順で切り替わります。お出かけ
   モードの場合、「FM(お出かけ)」と「AM(お 出かけ)」が交互に切り替わります。

## 手動でラジオの放送局を選ぶ

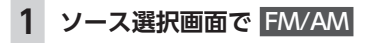

2 🙌 または 🕨

周波数が切り替わります。

- MEMO –

## プリセットチャンネルリストから 選局する

登録した放送局を、プリセットチャンネルリス トから選局します。

#### 1 ソース選択画面で FM/AM

# 2 目的の放送局を選択

選択した放送局が受信されます。

— мемо –

 AVコントロールバーの前P.CH または 次P.CH をタッチして、放送局を切り替えられます。

## ラジオのプリセットチャンネル リストを利用する

## プリセットチャンネルとは

走行中のエリアで受信可能な放送局の周波数を 登録(プリセット)できるチャンネルです。ワ ンタッチでお好みの放送局を受信できます。 プリセットチャンネルリストは、自宅モード にFM1/FM2/AMの3種類、お出かけモードに FM/AMの2種類があります。登録できる放送局 は、それぞれのリストで6局までです。

プリセットチャンネルへの登録方法は、手動と 自動の2種類があります。

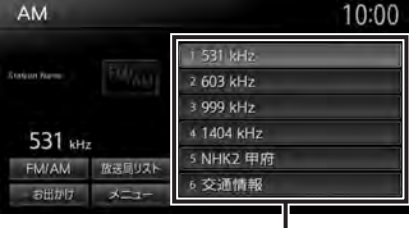

プリセットチャンネルリスト

#### ■ リストに「重複」と表示されるときは

同一周波数内で、異なる放送局名が存在すると きは、リストに「重複」と表示されます。 「重複」と表示されている放送局を受信中に、そ のチャンネルリストをタッチすると、表示され ている放送局名を切り替えられます。

# 受信バンドを活用する

地域別のプリセットチャンネルを「自宅」、「お 出かけ」にそれぞれ設定することで、受信バン ドをワンタッチで切り替えて利用できます。 たとえば東京にお住まいで、よく大阪に出かけら れる場合は、「自宅」に東京、「お出かけ」に大阪 の放送局を登録します。すると、お出かけ時にも ワンタッチでお好みの放送局を受信できます。

## 1 ソース選択画面で FM/AM

#### 2 お出かけ

プリセットチャンネルリストの表示が切り 替わります。

お出かけモード選択時には、お出かけキー がONになります。自宅モード選択時には お出かけキーがOFFになります。

#### — мемо -

 地域によっては、実際とは異なる放送局名が リストに表示される場合があります。

#### リストに自動で登録する (オートプリセット)

| 1   | ソース選択画面で FM/AM     |
|-----|--------------------|
| 2   | メニュー 🕨 オートプリセット    |
|     | 受信可能な放送局が、現在のプリセッ  |
|     | チャンネルに上書き登録されます。   |
|     | キャンセル:             |
|     | オートプリセットを中止する。     |
| — ; | お知らせ               |
| • 本 | 操作中は、放送局を選択できません。終 |

- 本操作中は、放送局を選択できません。終了 するまでお待ちください。
- オートプリセットを途中で停止させた場合、 それまでに受信した放送局は登録されません。

## リストに手動で登録する

- 1 ソース選択画面で FM/AM
- 2 登録したい放送局を受信
- プリセットチャンネルリスト内の上書
   きをするチャンネルを、「ピーッ」と
   いう音がするまで長押し

| AM           |          | 10:0       | 0 |
|--------------|----------|------------|---|
|              |          | 531 kHz    |   |
| Station Have | 196233   | 1 603 kHz  |   |
|              |          | 3 999 kHz  |   |
| 531          |          | 4 1404 kHz |   |
| EM/AM        | NORTHINE | 5 NHK2 甲腔  |   |
| - 8±#d       | X=a=     | 6 交通情報     |   |

受信中の放送局が、そのチャンネルに上書 き登録されます。

# ラジオの放送局リストを利用する

### 放送局リストとは

走行中のエリアで受信可能な放送局の周波数を 表示できるリストです。受信可能な放送局リス トからお好みの放送局を選択して受信できます。 FM/AMそれぞれ最大50局表示できます。 放送局リストは リスト更新 をタッチすることで 更新できます。

— お知らせ —

ト

 ・地域によっては、実際とは異なる放送局名が リストに表示される場合があります。

## 放送局リストから選局する

- 1 ソース選択画面で FM/AM
- 2 放送局リスト
- 3 目的の項目を選択

選択した放送局が受信されます。

## 放送局リストを更新する

 ソース選択画面で FM/AM
 放送局リスト ▶ リスト更新 地域選択で設定している地域の周波数に合 わせた放送局名が表示されます。 キャンセル: リスト更新を中止する。
 お知らせ
 本操作中は、放送局を選択できません。終了 するまでお待ちください。
 リスト更新を途中で停止させた場合、その時 点で受信した放送局が表示されます。

## ラジオの設定をする

#### ラジオの受信地域を選択する

受信地域を正しく設定することで、受信中の放送局名を自動的に表示できます。自宅モードとお出かけモードでそれぞれ地域を設定できます。

— お知らせ -

- 走行中は本操作を行えません。

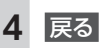

受信地域が切り替わります。

# <u>テレビを見る</u>

本機では、地上デジタル放送をお楽しみいただ けます。

#### 🕂 警告

- 運転者がテレビを見るときは、必ず安全な 場所に停車させてください。
- 本機は安全のため、停車時のみテレビの映像をご覧いただけます。走行中は、音声のみお楽しみいただけます。

準 備

●テレビを受信するには、受信用アンテナが必 要です。

- MEMO -

- 本機は地上デジタル12セグ放送と1セグ放送の自動切り替えができます。12セグ放送の受信状態が悪化したときに、自動的に1セグ放送に切り替えられます。→ P.112
- テレビ受信中の音量は、ラジオ、DVDなどに 切り替えて音量を変えても、次回テレビを受 信したときに元の音量で見られます。
- テレビ受信時に(主に弱電界)画像が乱れる ことがありますが、故障ではありません。ま た画像が一時止まる場合がありますが、デジ タル処理によるもので故障ではありません。

## 地上デジタル放送とは

地上波のUHF帯を使用したデジタル放送です。 高品質の映像と音声、さらにデータ放送が特長 です。本機では、1セグ/12セグの地上デジタ ル放送を楽しめます。

# 12セグと1セグについて

日本の地上デジタル放送は、UHF帯域の電波を 使用しており、約6MHzの帯域を1つのチャンネ ルとして13個のセグメントと呼ばれる領域に分 けて放送する仕組みとなっています。そのうち 12セグメントを使って高画質・高音質の固定受 信向けのHDTV放送(弱階層)を行うサービス を12セグと呼びます。1セグ放送は、残り1セグ メントを使って携帯や移動体向けの簡易動画放 送(強階層)を行うサービスです。

1セグは12セグに比べると画質や音質は劣りま すが、電波の到達距離は12セグより長く、送信 局から離れた場所でも安定して受信できる特長 を備えています。

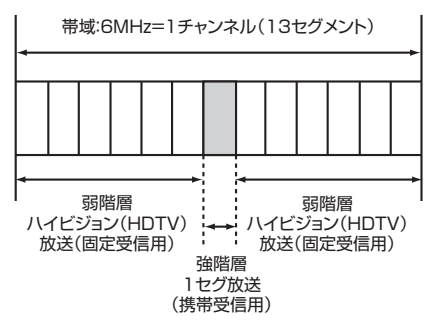

## マルチチャンネル放送について

地上デジタル放送では、1つの放送局が図のように周波数帯域を2~5に分け、それらを組み合わせることでチャンネルを構成しています。

|    | A 放送局                    |                                    |                   |
|----|--------------------------|------------------------------------|-------------------|
|    | 000 <b>ch</b>            | $\triangle \triangle \triangle ch$ | ×××ch             |
| 6時 | プロ野球中継<br>(デジタルハイビジョン放送) |                                    |                   |
| 7時 | プロ野球<br>(標準テレビ放送)        | ドラマ<br>(標準テレビ放送)                   | ニュース<br>(標準テレビ放送) |
| 8時 | 映画<br>(デジタルハイビジョン放送)     |                                    |                   |

上記の例で、6時台は○○○chと△△△chと× ××chのすべてを使いプロ野球を放送。7時台 は○○○chでプロ野球、△△△chでドラマ、× ××chでニュースをそれぞれ放送。8時台は、 ○○○chと△△△chと×××chのすべてを使い 映画を放送、などのような編成ができます。

上記の放送の例では、○○○chをメインチャン ネル、△△△chと×××chをサブチャンネルと 呼びます。

本機はマルチチャンネルに対応しています。

# テレビを見る前に

テレビを視聴するために必要なmini B-CASカードについて説明します。

# mini B-CASカードについて

mini B-CASカード(以降、B-CASカード)は、 デジタル放送番組の著作権保護や有料放送の視 聴などに利用するカードです。

地上デジタル放送では、このB-CASカードがセットされていないと放送をご覧になれません。 地上デジタル放送を視聴するときは、必ず本機にB-CASカードを入れてください。

地上デジタルテレビ放送は、放送番組の著作権 保護のため、コピー制御信号を加えて放送して います。その信号を有効に機能させるために B-CASカードが必要です。

#### ▲ 警告

 B-CASカードは、乳幼児の手の届くところ に置かないでください。誤って飲み込むお それがあります。万一、飲み込んだと思わ れるときは、すぐに医師にご相談ください。

― お願い

- B-CASカードを折り曲げたり、濡らしたり、 大きな衝撃を加えたりしないでください。衝撃などが加わるとカードが故障するおそれが あります。
- B-CASカードの金属端子面は触らないでくだ さい。金属端子面に触れるとカードが故障す るおそれがあります。
- B-CASカードを直射日光に当たるところに長時間放置しないでください。高温によりカードが故障するおそれがあります。
- B-CASカードを磁気がある場所に放置しない でください。磁気によりカードが故障するお それがあります。

— お知らせ -

- B-CASカードは本機に付属のものを使用して ください。
- 試乗車など、不特定、または多数の人の視聴を目的とした業務用途には使用できません。
   ※試乗車の場合は、特別用途向けカードをご使用ください。

## mini B-CASカードを台紙から取る

B-CASカードの「使用許諾契約約款」をよくお 読みになり、お客様ご自身でパッケージを開封 してください。お客様がカードのパッケージを 開封した時点で、カード台紙に記載の「B-CAS カード利用許諾契約約款」を締結したことにな ります。

B-CASカードが貼り付けられていた台紙は、大切に保管しておいてください。B-CASカスタマー センターへ問い合わせる際の案内などが記載されています。

— お知らせ -

B-CASカードに関する内容の問い合わせや、
 B-CASカードを紛失された場合は、下記へお問い合わせください。

株式会社ビーエス・コンディショナルアクセ スシステムズ カスタマーセンター

TEL:0570-000-250

(AM10:00~PM8:00)(年中無休)

 ・お問い合わせ時にB-CASカードのID(識別) 番号が必要となる場合があります。あらかじ めB-CASカードのID番号は控えておいてくだ さい。→ P.114

### mini B-CASカードのセット

— お願い -

- B-CASカードの抜き差しは、必ずエンジンキー をOFFにした状態で行ってください。
- ・カード挿入口にB-CASカード以外のものを挿 入しないでください。故障の原因となります。
- 車から離れるときは、必ず操作パネルを閉じてください。

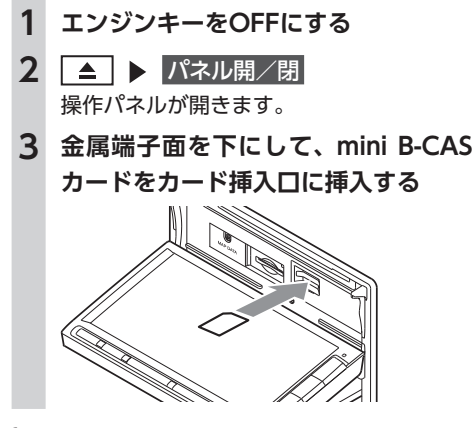

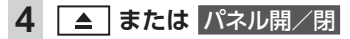

— お知らせ —

• mini B-CASカードを入れる向きを間違えない ようにしてください。入れる向きを間違える と地上デジタル放送を視聴できません。

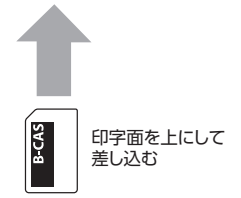

- mini B-CASカードは必ず奥に突き当たるまで 差し込んでください。奥まで差し込まれていないと、操作パネルが閉じなくなり、受信できません。(カチッと音がするまで差し込みます。)
- mini B-CASカードを抜く場合は、カードや本体を傷つけないよう静かに抜いてください。 (指先でカチッと音がするまで押して離します。その後、指先でカードをしっかりつまんで手前に抜き取ります。)

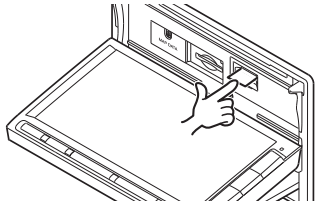

## テレビ放送の受信について

テレビをご覧になるにあたって、以下のような 現象が起こることがあります。

- ●車の移動によって、建物や山などの障害物に 影響されて電波の強さが変わり、受信状態が 悪くなることがあります。
- ●放送エリアから離れると、電波が弱くなり、 受信状態が悪くなります。
- ●電車の架線や高圧線、信号機などの外部要因により、画像が乱れたりする場合があります。

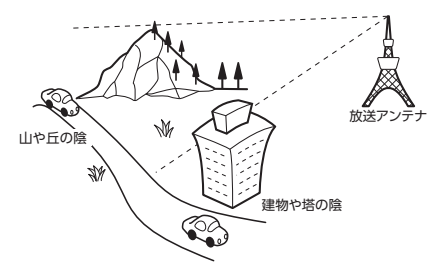

# はじめてテレビを見るときは

はじめてテレビを見るときは、受信できる放送 局を探して、本機に記憶(オートプリセット) させます。

1 ソース選択画面で Digital TV

## 2 設定

3 テレビを受信する地域を選択

| 自宅エリア・郵便番号設定 | = 10:00 = #3 |    |
|--------------|--------------|----|
| 設定しない        | • ÖN         | \$ |
| 北海道(礼幌)      | DIAM 1       | 2  |
| 北海道(函館)      | P DN         |    |
| 北海道(旭川)      | E UN         |    |
| 北海道(帯広)      | an disa      | ÷1 |
| 北海道(劉路)      | Doy 1        | 8  |

#### 設定しない:

テレビ画面に切り替わる。 この場合、放送局のリスト(プリセットチャ ンネルリスト)には何も表示されません。

4 テレビを受信する地域の郵便番号を入

#### カト決定

#### 5 はい

受信できる放送局を探して、本機に自動登 録します。オートプリセットが終了するま で、しばらくお待ちください。

オートプリセットが終了すると、テレビ画 面に切り替わります。

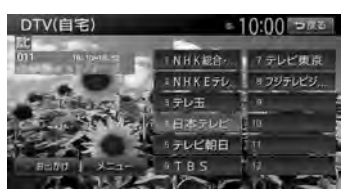

画面をタッチすると、メニューキーが表示 されます。

何も操作しないまま約8秒が過ぎると、画面 に表示されているキーが非表示になります。

#### 戻る:

手動でメニューキーを非表示にする。

- MEMO -
- ・手順3、手順4で「設定しない」を選択しても、 オートプリセットを実行できます。
- 手順5で「いいえ」を選択すると、テレビ画面 に切り替わります。この場合、放送局のリス
   ト(プリセットチャンネルリスト)には何も 表示されません。
- ・受信する地域と郵便番号は、設定画面からも 設定できます。→ P.113

# テレビの選局をする

#### テレビ画面から選局する

- **1** ソース選択画面で Digital TV
- 2 画面をタッチ ▶ 放送局を選択

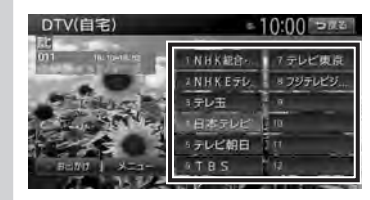

選択した放送局に切り替わります。

#### — MEMO -

● 【
 ● 
 ● を押すと、チャンネルを切り替えられます。

## 自動で選局する

- **1** ソース選択画面で Digital TV
- 2 Ⅰ または ▶ を長押し 受信可能な放送局を検出すると、自動的に 終了しその放送局を受信します。

#### — мемо —

•「1セグ/地デジ切替」が「自動」の場合は、 12セグ放送を優先して受信します。→ P.112

### 受信可能な中継局/系列局を探す

走行中に受信状態が悪くなった場合などに、中 継局や系列局を探して切り替えられます。 はじめに中継局を探し、中継局がなければ系列 局を探します。

- 1 ソース選択画面で Digital TV
- 2 画面をタッチ

| 3 | メニュー 🕨 系列局サーチ       |
|---|---------------------|
|   | 走行エリア内で、受信状態の良い中継局/ |
|   | 系列局を探索し切り替えます。      |
|   | 異なる地域をまたいで走行する場合は、中 |
|   | 継局/系列局を自動で探し出して受信でき |
|   | ます。→ P.113          |

#### - MEMO -

- •「1セグ/地デジ切替」が「自動」の場合は、 12セグ放送を優先して受信します。→ P.112
- 系列局に切り替わった場合、時間帯によって 番組内容が異なることがあります。
- 切り替わった中継局/系列局は、プリセット チャンネルリストに自動登録されません。

## 番組表(EPG)から選局する

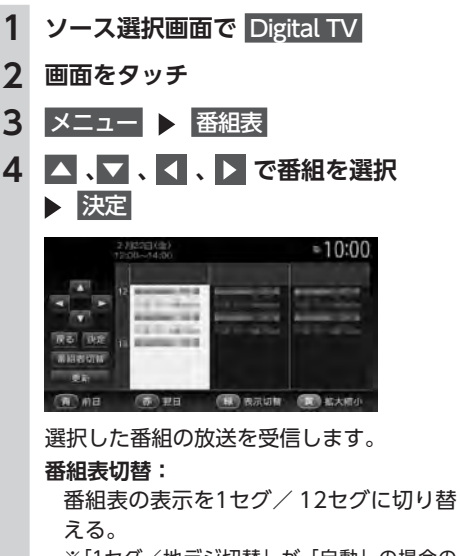

※「1セグ/地デジ切替」が「自動」の場合の み→ P.112

#### 更新:

番組表の内容を更新する。

#### 前日:

翌日以降の番組表を参照中に、前日の番 組表を表示する。

#### 翌日:

翌日の番組表を表示する。

#### 表示切替:

番組表の表示を、メインチャンネルのみ /全チャンネルに切り替える。

拡大縮小:

4パターンの拡大縮小画面を表示する。

- MEMO —
- 番組表は、ほかのソース選択時やオーディオ パワー OFF時などに、15分ごとに自動で更新 されます。
- ・現在の放送時間ではない番組を選択すると、
   番組内容が表示されます。→ P.110

### チャンネル番号を入力して選局する

12セグおよび1セグ放送のメイン/サブチャン ネルを直接入力して選局できます。

- **1** ソース選択画面で Digital TV
- **2** 画面をタッチ
- 3 メニュー ▶ 設定
- 4 チャンネル番号入力
- 5 チャンネル番号を入力 ▶ 決定

#### — お知らせ —

 3桁に満たない番号を入力した場合は、決定は タッチできません。

— MEMO -

「1セグ/地デジ切替」が「自動」の場合は、1
 セグ/12セグのどちらの3桁チャンネル番号
 を入力しても放送局があれば選局されます。
 → P.112

「1セグ固定」の場合は1セグ3桁チャンネル、 「地デジ固定」の場合は12セグ3桁チャンネル 番号のみ選局されます。

## テレビのプリセットチャンネル リストを利用する

## プリセットチャンネルとは

走行中のエリアで受信可能な放送局を登録(プ リセット)できるチャンネルです。ワンタッチ でお好みの放送局を受信できます。

プリセットチャンネルリストは、自宅モードとお出かけモードの2種類があります。登録できる放送局は、それぞれのモードで12個までです。 プリセットチャンネルへの登録方法は、手動と自動の2種類があります。

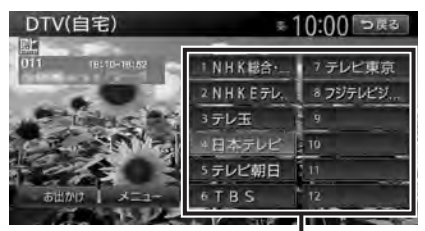

プリセットチャンネルリスト (放送局リスト)

— お知らせ

- プリセットチャンネルに登録される放送局は、 メインチャンネルのみです。サブチャンネル を受信中にプリセットチャンネルを登録して も、そのメインチャンネルが登録されます。
- ・1セグと12セグを切り替えても、プリセットチャンネルリストの表示は変わりません。
   → P.112

## 受信バンドを活用する

地域別のプリセットチャンネルを「自宅」、「お 出かけ」にそれぞれ設定することで、受信バン ドをワンタッチで切り替えて利用できます。

たとえば東京にお住まいで、よく大阪に出かけ られる場合は、「自宅」に東京、「お出かけ」に 大阪の放送局を登録します。すると、お出かけ 時にもワンタッチでお好みの放送局を受信でき ます。

12セグ放送のサブチャンネルを視聴していると きにバンドを切り替え、再度元のバンドに戻る と、視聴しているサブチャンネルに戻ります。

- 1 ソース選択画面で Digital TV
- 2 画面をタッチ

3 お出かけ

プリセットチャンネルリストの表示が切り 替わります。 お出かけモード選択時には、お出かけキー がONになります。自宅モード選択時には お出かけキーがOFFになります。

# リストに自動で登録する

(オートプリセット)

- **1** ソース選択画面で Digital TV
- 2 画面をタッチ

3 メニュー ▶ オートプリセット 受信可能な放送局が、現在のプリセット チャンネルに上書き登録されます。

— お知らせ —

- 本操作中は、放送局を選択できません。終了 するまでお待ちください。
- ・受信状態によっては、1分ほど処理時間がかかることがあります。
- 空きプリセットチャンネル数により、オート プリセットした結果が全部は登録できない場 合があります。

- MEMO -

・お出かけモード中で、お出かけ地域を設定している場合は、手順3の後に「現在のお出かけ地域設定を考慮しますか?」と表示されます。
 → P.113

はい または いいえ をタッチして、オートプ リセットを行います。

- オートプリセット中は、キャンセルをタッチ して取り消せます。
- オートプリセットを行うと、現在のプリセットチャンネルに上書き登録されます。
   以前に手動で登録したプリセットチャンネルが消去される場合もあります。
- オートプリセットを途中解除した場合は、プリセットチャンネルの内容は書き換わりません。オートプリセット前に受信していたチャンネルが選局されます。
- ・地域設定で優先エリアに指定されている地域の番組は、優先的にプリセットチャンネルに登録されます。→ P.113

#### テレビを見る

- ・県境などでオートプリセットを実行時、同じ チャンネルに複数の放送局が重なった場合は、 オートプリセットしたリスト内の未登録のプ リセットチャンネルに割り振られます。
- •「1セグ/地デジ切替」が「自動」の場合は、 12セグ放送を優先して受信します。→ P.112 「1セグ固定」、または「地デジ固定」の場合は、 選択したモードで受信します。

## リストに手動で登録する

- **1** ソース選択画面で Digital TV
- 2 画面をタッチ
- 3 登録したい放送局を受信
- プリセットチャンネルリスト内の上書 きするチャンネルを、「ピーッ」とい う音がするまで長押し

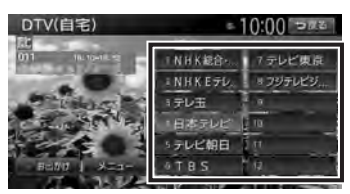

受信中の放送局が、そのチャンネルに上書 き登録されます。

## メイン/サブチャンネルを選局する (12セグ放送のみ)

受信中のチャンネルにサブチャンネルがある場 合、メインチャンネルからサブチャンネルに切 り替えられます。サブチャンネルがある場合は、 プリセットチャンネルキーに「SUB」と表示さ れます。

- 1 ソース選択画面で Digital TV
- 2 画面をタッチ

コロー 日本テレビ 10

3 受信中のプリセットチャンネルを選択

サブチャンネルに切り替わります。

# テレビの便利な機能を利用する

## テレビの番組内容を見る (12セグ放送のみ)

- お知らせ -
- •走行中は、本操作を行えません。
- 1 ソース選択画面で Digital TV
- 2 画面をタッチ

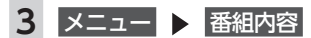

- MEMO —
- ・番組表(EPG)画面で現在放送中ではない番 組を選択した場合も、番組内容を表示できま す。→ P.108

この場合は、番組内容の概要が表示されます。 番組内容の概要は、1セグ選択中でも表示でき ます。

# データ放送を利用する(12セグ放送のみ)

地上デジタル放送には、映像や音声によるテレビ放送のほかにデータ放送があります。データ 放送では、自車位置周辺の生活情報やクイズ・ ニュース・天気予報などの便利な情報をお知ら せします。

— MEMO -

- データ放送がない番組の場合、データ放送画 面は表示されません。
- ソース選択画面で Digital TV
   画面をタッチ
   メニュー ▶ データ放送操作キー呼出

データ放送画面が表示されます。 画面を操作する場合は手順5に進みます。

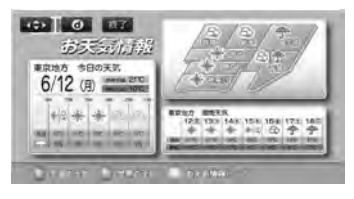

#### - ↔ :

手順5に進み、画面を操作する。

d:

データ放送の表示/非表示を切り替える。 終了:

データ放送の表示を終了し、テレビ画面 に戻る。

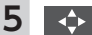

画面上に操作キーが表示されます。

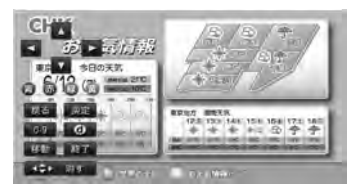

#### 戻る:

1つ前の画面に戻る。

決定:

選択している項目を決定する。

青 赤 緑 黄:

画面に表示されている説明の動作を行 う。

#### 0-9:

数字入力メニューに切り替わる。

d :

データ放送の表示/非表示を切り替える。 移動:

操作キーの位置を画面の左右に移動する。 終了:

データ放送の表示を終了し、テレビ画面 に戻る。

消す:

操作キーの表示を消す。

- お知らせ -
- チャンネル選局直後には d をタッチしても 動作しないことがあります。その際は、再 度 d をタッチしてください。
- データ放送取得中は、画面下に「データ取得中」
   と表示されます。表示が消えてから d をタッ
   チしてください。

## 緊急放送を見る

緊急放送とは、災害など、緊急な出来事が発生 した場合に、いち早く視聴者に情報を知らせる 放送システムです。

テレビを視聴中に緊急放送がはじまると、画面 に「EWS」(Emergency Warning System)、 または「緊急放送を受信しました」と表示され ます。その後、自動で緊急放送に切り替わります。

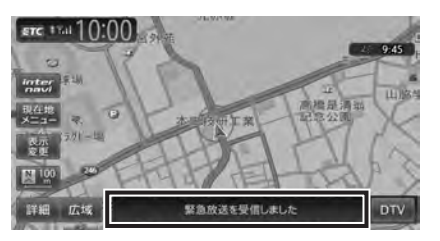

放送が終了すると、緊急放送前のチャンネルに 自動で戻ります。

— MEMO —

- ・緊急放送中でもチャンネル切り替えなどの操 作はできます。
- •切り替えた放送局が緊急放送中の場合も、同 様に緊急放送が表示されます。

## 自動表示メッセージについて

テレビを視聴中に、放送局から自動配信される メッセージがある場合は、その内容が画面上に 表示されます。

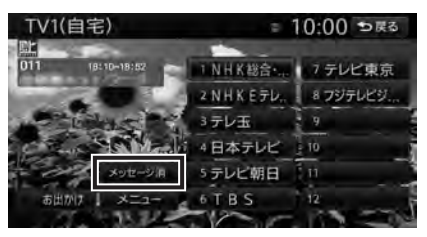

#### テレビを見る

テレビ画面で メッセージ消 をタッチすると、自動表示メッセージが消去されます。表示されない場合は、自動表示メッセージは消去できません。放送局側によって自動消去されるまでお待ちください。

## 地上デジタル放送の設定をする

地上デジタル放送で12セグと1セグ共通の各種 設定・編集ができます。

#### 1セグ/12セグの切り替え設定をする

本機の地上デジタルTVチューナーは、12セグ 放送受信時に電波が弱くなった場合、12セグ放 送から1セグ放送へ自動的に切り替える設定が できます。

「自動」に設定中は、12セグ放送視聴中に受信 電波が弱くなると、視聴していたチャンネルの 1セグ放送に自動的に切り替わります。(初期値: 自動)

また、1セグ/12セグのみ受信することもでき ます。

- MEMO -

- ・以下の場合は自動的に切り替わりません。
  - 1セグ放送の受信感度が悪い場合
  - 12セグ放送で視聴していたチャンネルに1セ グ放送がない場合

ただし放送局によっては、1セグ放送を行って いなくても、自動的に切り替わる場合があり ます。

放送局によっては、12セグ放送と1セグ放送
 とで番組が異なる場合があります。

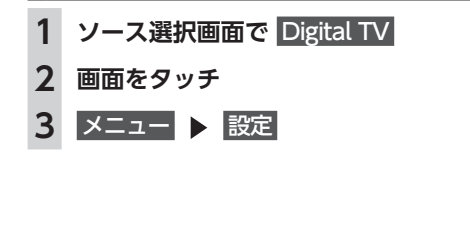

4 [1セグ/地デジ切替]の 【、▶ で 項目を選択

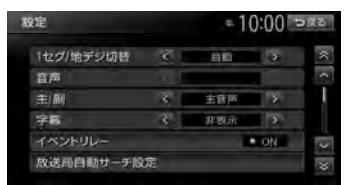

#### 自動:

12セグ放送と1セグ放送を自動で切り替える。

手動で1セグ放送に切り替えても、12セ グ放送の受信電波が強くなった場合は12 セグ放送に切り替わります。

#### 地デジ固定:

12セグ放送を受信する。

電波が弱くなっても1セグ放送に切り替 わらずに、12セグ放送の映像が静止画で 表示されます。

#### 1セグ固定:

1セグ放送を受信する。

- MEMO —
- 12セグ放送のサブチャンネルを視聴している ときに1セグ放送に切り替え、再度12セグ放 送に切り替えると、視聴しているサブチャン ネルに戻ります。

#### 音声言語を切り替える

2 ヶ国語放送や複数の音声がある番組で、音声 を切り替えます。

- **1** ソース選択画面で Digital TV
- **2** 画面をタッチ
- 3 メニュー ▶ 設定
- 4 [音声]の 【、】 で音声を選択 受信される番組は、それぞれ音声種類を 持っています。12セグ放送は最大16音声 まで、1セグ放送は2音声まで切り替えられ ます。

#### — MEMO ——

音声を切り替えた後、ほかのチャンネルに切り替えると第1音声に戻ります。同じチャンネルのまま12セグと1セグを切り替えた場合、設定した音声は変わりません。

#### 二重音声を切り替える

主音声/副音声がある番組で、音声を切り替え ます。

- **1** ソース選択画面で Digital TV
- 2 画面をタッチ
- 3 メニュー ▶ 設定
- 4 [主/副]の 【、】で音声を選択 「主音声」「副音声」「主/副 音声」から選択 します。(初期値:主音声)

- MEMO -

副音声の状態でほかのチャンネルに切り替えたとき、同じく副音声で放送されていればそのまま継続されます。

## 字幕表示を切り替える

字幕の付いた番組受信中に字幕を表示する機能 を設定します。

- **1** ソース選択画面で Digital TV
- **2** 画面をタッチ
- 3 メニュー ▶ 設定
- 4 [字幕]の 【、】で項目を選択 「第一言語」「第二言語」「非表示」から選 択します。(初期値:非表示)

### 放送局を自動で切り替える

高校野球中継など、時間内に放送が終わらなかったとき局が変更される番組は、放送局の切り替えを自動で行えます。(初期値:ON)

- **1** ソース選択画面で Digital TV
- 2 画面をタッチ

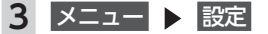

4 イベントリレー

## 系列局/中継局を自動で探す

走行中に電波状態が悪化し、受信レベルが回復 しない場合、放送局を自動でサーチするように 設定できます。(初期値:中継局+系列局サーチ)

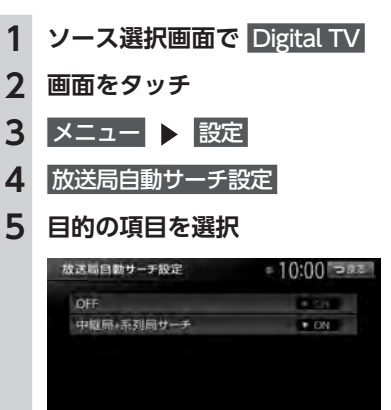

#### OFF:

放送局の自動サーチを行わない。

#### 中継局+系列局サーチ:

走行している地域が変わった場合、その地 域の中継局/系列局を自動でサーチする。 電波が弱くなり、15秒間受信できなくな ると、自動サーチを開始します。

## 優先エリアを切り替える

県境などでオートプリセットを実行時、同じチャ ンネルに複数の放送局が重なった場合に、優先エ リアのチャンネルが選択されるよう設定します。 またデータ放送受信時に地域情報を取得するため に郵便番号を設定します。(初期値:未設定) 優先地域と郵便番号は「自宅」と「お出かけ」 でそれぞれ設定できます。

- **1** ソース選択画面で Digital TV
- 2 画面をタッチ
- 3 メニュー ▶ 設定
- 4 自宅エリア・郵便番号設定 (自宅モード中)、または お出かけエリア・郵便番号設定 (お出かけモード中)

#### テレビを見る

| 5               | 優先させたい地域を選択                                                                                                    | 4                            |
|-----------------|----------------------------------------------------------------------------------------------------|------------------------------|
|                 | 自宅エリア・略使番号数定     10:00 つぼろ       数定しなし     の       北海道(小畑)     の       北海道(小畑)     の       北海道(小畑)     の       北海道(湖路)     の | 5                            |
| 6               | 設定しない:<br>エリアのみ設定したい場合や、その地域<br>の郵便番号が不明な場合に選択する。                                                                            |                              |
| U               | 部 使語 労設定<br>10:00 つぼご<br>000-0000<br>1 2 3 修正<br>4 5 6<br>7 8 9 設定しない<br>。 次定                                                | ー M<br>・受付<br>す。<br>一番<br>一番 |
| 7               | はい                                                                                                    | 1                            |
|                 | 10:00<br>一般は、東京都<br>郵便務者: 0000000C<br>設定しました<br>チャンネル協定しますか?<br>はひい いいス                                                      | 1<br>2<br>3<br>4             |
|                 | <b>いいえ:</b><br>オートプリセットを行わず、テレビ画面<br>に戻る。<br>オートプリセットが開始されます。<br>→ P.109                                                     |                              |
| 放道              | 送メールを表示する                                                                                                    |                              |
| — a<br>• 放<br>店 | 6知らせ                                                                                                    |                              |

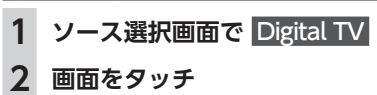

3 メニュー ▶ 設定

4 放送メール

放送メール一覧画面が表示されます。 すでに表示したメールは「既読」が、まだ 表示していないメールには「未読」が表示 されます。

5 メールを選択 ▶ 決定

選択した放送メールの内容が表示されます。
 消去:
 放送メールを選択して消去する。
 また、すべての放送メールを一括で消去
 できます。→ P.115

— мемо ——

 ・受信した放送メールは最大8件まで保存されます。8件以上の放送メールを受信した場合は、 一番古い放送メールが自動的に消去されます。
 一番古いメールが未読状態でも消去されます。

### mini B-CASカード情報を確認する

- **1** ソース選択画面で Digital TV
- **2** 画面をタッチ
- 3 メニュー ▶ 設定
- B-CASカード情報

mini B-CASカードIDの確認画面が表示されます。

#### テスト:

mini B-CASカードの通信テストを行う。 通信テストがエラーの場合、番組放送画 面に戻るときにメッセージが表示されま す。メッセージの内容にしたがって対処 してください。

#### テレビの設定情報を初期化する ソース選択画面で Digital TV 1 2 画面をタッチ 3 メニュー ト 設定 4 設定情報初期化 5 初期化したい設定情報を選択 設定情報初期化 = 10:00 ">#= 自宅エリア設定消去 お出かけエリア設定演会 各種設定項目の初期化 ータの消去・初期化 受信メール消去: 放送メールをすべて消去する。 自宅エリア設定消去: 自宅モードの地域と郵便番号設定を消去 する。 お出かけエリア設定消去: お出かけモードの地域と郵便番号設定を 消去する。 各種設定項目の初期化: 設定メニューで設定した項目を初期化す る。 プリセットチャンネルリストおよび画質調 整設定の初期化、放送メールの消去は行い ません。 全データの消去・初期化: 設定メニューで設定した項目およびプリ セットチャンネルリストを初期化する。 また、放送メールをすべて消去する。 画質調整の設定は初期化されません。 消去の確認画面が表示されます。 6 はい 選択した各設定が初期化されます。 — お願い — •初期化メッセージ表示中には、エンジンキー

をOFFにしないでください。初期化中にエンジンキーをOFFにした場合、初期化できない ことがあります。

# 映像/音声のずれを補正する

12セグ/ 1セグ自動切替時の映像/音声のずれ を軽減します。(初期値:ON)

- 1 ソース選択画面で Digital TV
- 2 画面をタッチ
- 3 メニュー ▶ 設定
- 4 遅延補正

# テレビの画質を調整する

- 1 ソース選択画面で Digital TV
- 2 画面をタッチ
- 3 メニュー ▶ 設定
- 4 画質調整
- 5 調整する項目を選択

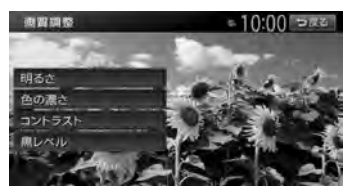

- 6 = または +
   画面の映像を見ながら画質を調整します。
- 7 戻る 調整した画質に設定されます。
- мемо —
- ・
   ・
   画質は昼画面と夜画面でそれぞれ設定できます。

#### DVDを見る

# DVDを見る

本機では、市販されているDVDビデオ、またご 家庭などで録画されたDVD-VRをお楽しみいた だけます。

一 お知らせ -

 DVDビデオとDVD-VRでは操作方法が異なり ます。ご利用になるDVDの種類に該当する箇 所をご覧ください。

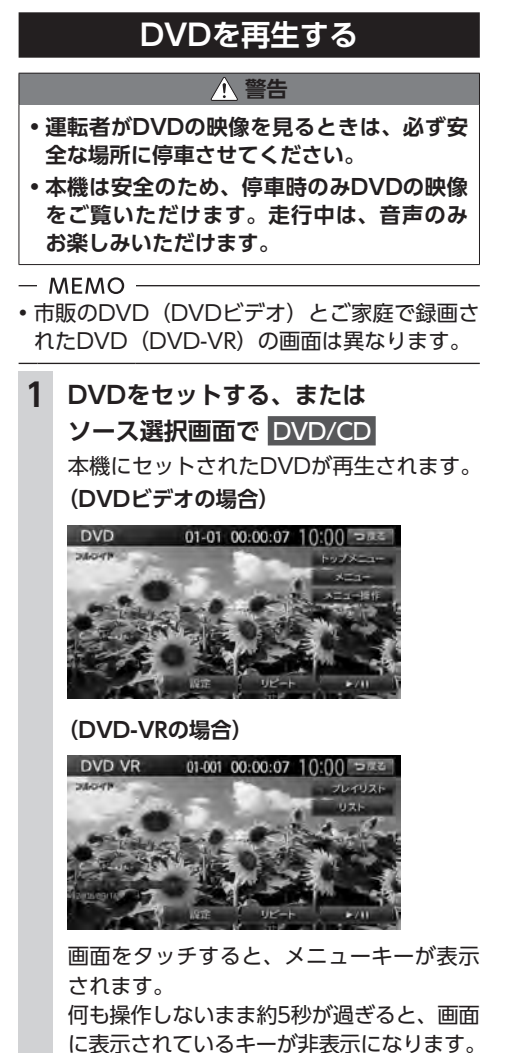

#### 戻る:

手動でメニューキーを非表示にする。

# 再生を停止する

# 1 再生中に画面をタッチ ▶ ▶/II を 長押し

DVDの映像が非表示となり、再生が停止します。(レジューム停止)

レジューム停止中に **▶/II** をタッチす ると、停止した場所から再生がはじまりま す。

レジューム停止中に ▶/II を長押しす ると、再生が完全に停止します。(完全停止) 次に再生したときは、ディスクの先頭から 再生されます。

#### 一時停止する

- ー お知らせ ―――
- DVDビデオの場合、メニュー中に一時停止や 再生開始などのキー操作ができない場合があ ります。そのような場合は、メニュー操作を タッチして、DVDメニューの操作キーから操 作を行ってください。
- 再生中に画面をタッチ ▶ ▶/11
   DVDの映像が表示された状態で、再生が 一時停止します。
   一時停止中に ▶/11 をタッチすると、
   停止した場所から再生がはじまります。
   一時停止中に ▶/11 を長押しすると、
   DVDの映像が非表示となり、再生が停止します。(レジューム停止)
- ・一時停止中に交通情報を聞くと、一時停止が 解除され、再生がはじまります。

### 前/次のチャプターを再生する

– MEMO –

 ・ I+4 を押すとチャプターの先頭に戻り、さらに
 に I+4 を押すごとに前のチャプターに移動します。

# 早戻し/早送りする

- MEMO -
- 【 <</li>
   」 から指を離すと、通常の再生に戻ります。

# スロー再生する

# 1 再生中に画面をタッチ ▶ ▶/11

## 2 🕨 を長押し

- мемо —
- ▶ から指を離すと、通常の再生に戻ります。
- スロー再生中は、再生情報表示部に「スロー 再生 1/4」と表示されます。

# リピート再生をする

- お知らせ・
- DVD-VRでプレイリストを利用して再生して いる場合は、リピート再生できません。

ソース選択画面で DVD/CD
 画面をタッチ
 リピート

- MEMO -
- 通常再生に戻す場合は、リピートを再度タッチします。

## メニューから再生する(DVDビデオ)

DVDビデオディスクには、そのディスク特有の DVDメニュー(ディスクメニュー)が収録され ているものがあります。ディスクメニューを利 用して、本編や映像特典など、見たい映像をす ぐに再生できます。

#### — お知らせ —

 表示されるメニューや操作方法は、各ディス クにより異なります。

- 1 ソース選択画面で DVD/CD
  - MEMO -
  - DVDメニュー再生中にメニュートップ画 面に戻るとタイトルやチャプターなどを 直接タッチできます。
     をタッチすると、手順5の画面に切

2 画面をタッチ

り替わります。

### 3 メニュー操作

- 4 トップメニューまたはメニュー トップメニュー、または再生中のチャプ ターのメニューが表示されます。
  - お知らせ —
  - 「現在その操作はできません」と表示された場合は、DVDビデオのディスク自体にメニューが設定されていません。

#### 

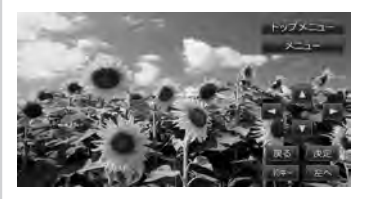

選択したメニュー項目が再生されます。

#### 戻る:

1つ前の画面に戻る。

#### 10+-:

メニュー番号を直接入力して、メニュー 項目を選択する。

#### 左へ、右へ:

タッチキーを画面の左右に移動する。

- **クリア:** 10セースカレた3
  - 10キー入力した番号を消去する。

## タイトルリストから再生する(DVD-VR)

- 1 ソース選択画面で DVD/CD
- 2 画面をタッチ
- 3 JZF

#### DVDを見る

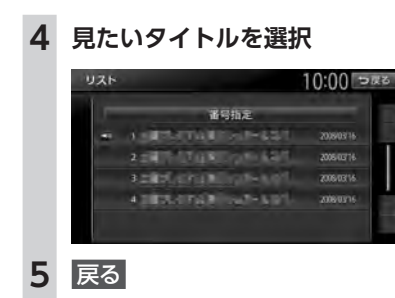

# プレイリストから再生する(DVD-VR)

プレイリストとは、DVD映像をお好みのシーン だけに編集し、独自に作成したタイトルです。

ソース選択画面で DVD/CD
 画面をタッチ
 プレイリスト (ONになっていることを確認)

 MEMO 「プレイリスト」がONのときは、プレイリストが表示されます。「プレイリスト」がOFFのときは、タイトルリストが表示されます。

 4 リスト

5 見たい項目を選択

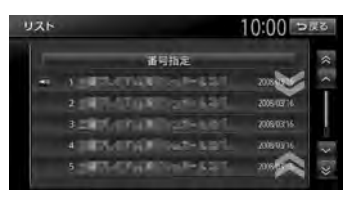

選択した項目が再生されます。 番号指定:

プレイリスト番号を入力する。 入力した番号が先頭になったプレイリス トが表示されます。

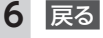

# 静止画の切り替えをする(DVD-VR)

— MEMO —

- 本機能は、音声の入っていない静止画再生時のみ使用できます。
- 1 ソース選択画面で DVD/CD
- 2 画面をタッチ
- 3 静止画切替

タッチするたびにチャプター内の静止画が 切り替わります。

— お知らせ —

静止回切替 をタッチしてもほかのチャプターの静止画は再生されません。ほかのチャプターは
 は (44)、(>>) を押して再生してください。

— мемо -

チャプター内に静止画が1枚しか収録されていない場合などは、「現在その操作はできません」と表示されます。

## タイトル・チャプター番号を入力して 再生する(DVDビデオ)

- ソース選択画面で DVD/CD
   画面をタッチ
   設定 ▶ 10キーダイレクト入力
   タイトル または チャプター
   番号を入力
   プチャイレクトスカ 10:00 PEF
   第77年
   第77年
   第78年
  - 入力したタイトル、またはチャプターが再 生されます。

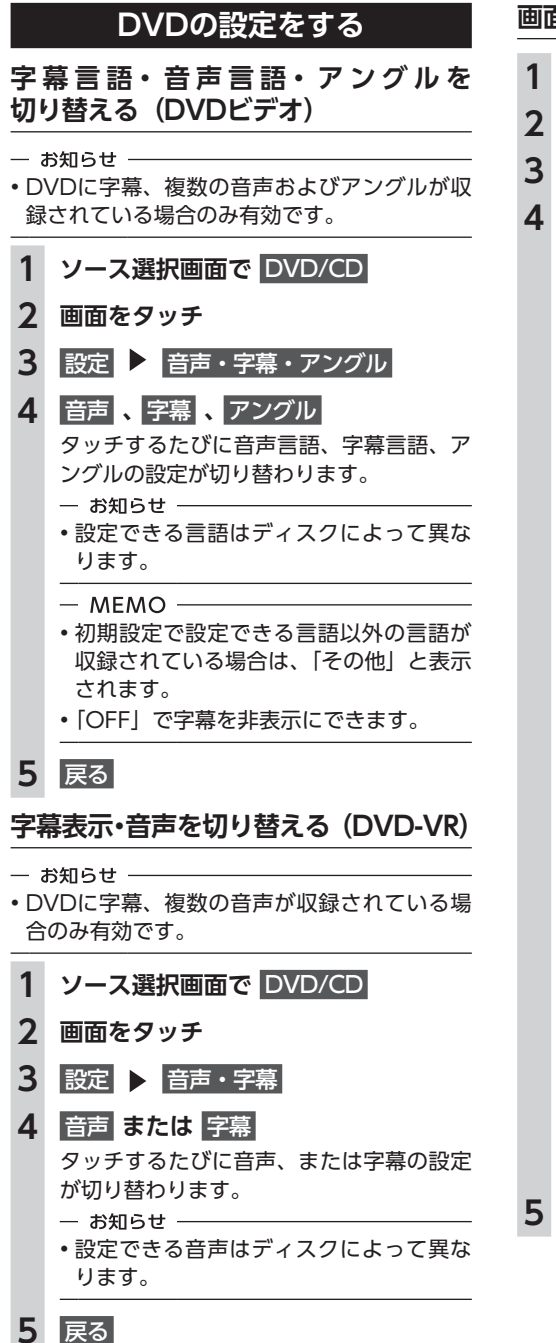

画面サイズを切り替える

- Vース選択画面で DVD/CD
- 2 画面をタッチ
- 3 設定 ▶ 画面切替
- 4 画面サイズを選択

ノーマル:

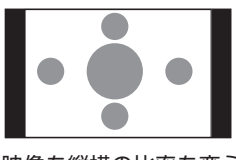

映像を縦横の比率を変えずに中央に表示 する。

映像と画面のサイズが異なる場合、画面 の余った部分が黒く表示されます。

フルワイド:

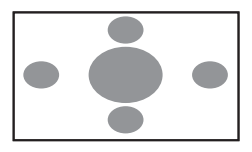

映像を画面いっぱいに表示する。 映像と画面のサイズが異なる場合、映像 の比率が変わって表示されます。

シネマ:

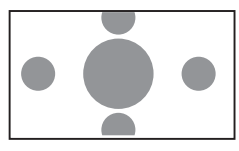

シネスコサイズやビスタサイズの映像を 表示するときに使う。

映像と画面のサイズが異なる場合、映像 の横部分と画面の横縦部分の大きさを合 わせて表示されます。上下の余った部分 が黒く表示されます。

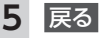

## DVDの画質を調整する

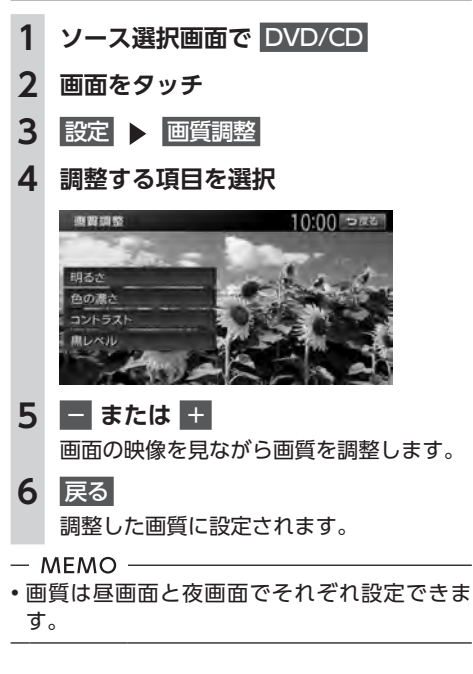

## DVDの状態表示を設定する

再生画面に、常にチャプター番号と再生時間を 表示できます。

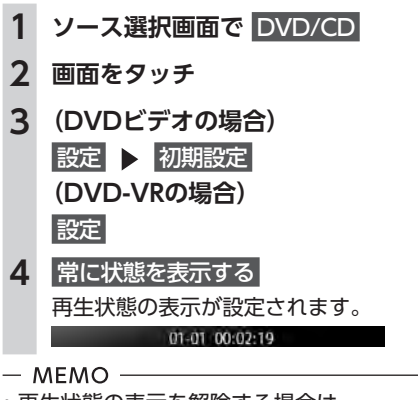

再生状態の表示を解除する場合は、
 常に状態を表示するを再度タッチします。

# DVDビデオの初期設定を変更する

#### — MEMO —

- 初期設定画面から各設定画面に移動すると、 DVDの再生は停止します。設定終了後は、 DVDの再生がはじまりますが、設定内容によっ て再生がはじまる位置が異なります。(DVDの 先頭から再生されることもあれば、設定前の 場所から再生がはじまることもあります)
- ・以下の初期設定画面で何もせずに画面を閉じると、設定前の場所から再生がはじまります。

# DVDのモニターサイズを設定する

- 1 ソース選択画面で DVD/CD
- **2** 画面をタッチ
- 3 設定 ▶ 初期設定
- 4 モニターサイズ設定

| 10:00  | 503                            |
|--------|--------------------------------|
| 246    | 8                              |
| 日本評    | -                              |
| 日本出    |                                |
| 日本語    |                                |
| 14.10X |                                |
| 7480   | 2                              |
|        | 10:00<br>ウイド<br>日本語<br>日本語<br> |

5 モニターサイズを選択

ワイド:

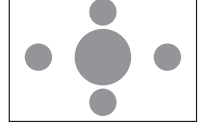

映像を画面いっぱいに表示する。 映像と画面の比率が違う場合は、変形し て表示されます。映像が切れる部分はあ りません。

#### パンスキャン:

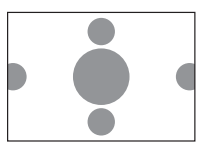

画面の上下と映像の高さを合わせて表示 する。

映像と画面の比率が違う場合は、映像の 左右が切れて表示されます。

#### レターボックス:

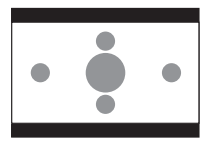

画面の横幅と映像の幅を合わせて表示する。

映像と画面の比率が違う場合は、上下に 黒い帯が表示されます。

一 お知らせ 一

 ・収録されているモニターサイズは、ディスク ごとに異なります。モニターサイズを「パン スキャン」、または「レターボックス」に設定 しても、ディスクによっては自動的にどちら かで再生される場合があります。

## 優先する言語を設定する

再生時に優先する言語を、メニュー言語、音声 言語、字幕言語のそれぞれについて設定できま す。

一 お知らせ 一

- 本設定は、DVD再生時に優先する言語の設定 です。必ずしも切り替えた言語で再生される わけではありません。
- 1 ソース選択画面で DVD/CD
- 2 画面をタッチ
- 3 設定 ▶ 初期設定

- 4 メニュー言語、音声言語、字幕言語 いずれかのキーをタッチすると、言語のリ ストが表示され、再生時に優先する言語を 選択できます。
  - MEMO —
  - 各言語は、英語、日本語、中国語、韓国語、 フランス語、スペイン語から選択できます。字幕言語では「OFF」を選択し、字 幕を非表示にできます。

5 言語を選択

## パレンタルレベルとパスワードを 設定する

パレンタルレベルとは、お子様に対しDVDの視聴を制限させるために設定するものです。パレンタルレベルの設定には、パスワードが必要です。→ P.122

■ 視聴制限(パレンタルレベル)について

DVDビデオには、「視聴制限(パレンタルレベ ル)」が設定されているものがあります。レベル は1~8まであり、数字が小さくなるほど視聴 制限が厳しくなります。視聴制限が設定されて いるディスクは、本機のパレンタルレベル設定 によっては再生できない場合があります。

例:DVDの視聴制限がレベル3の場合 本機で設定したパレンタルレベルが、「レベル3 ~8」の場合のみ、再生できます。

「レベル1~2」の場合は、再生しようとすると 「パレンタルレベル変更」の警告メッセージが表 示されます。

また、パレンタルレベルは国によって異なります。カントリーコードを設定しないと、視聴制限がうまく機能しない場合があります。 → P.196

#### DVDを見る

- お知らせ ——
- パレンタルレベルは、DVDのパッケージなどに記載されています。パッケージにパレンタルレベルの記載がないディスクは、パレンタルレベルを設定しても視聴制限はかけられません。
- MEMO -
- 視聴制限をかけない場合は、本設定は必要ありません。
- パレンタルレベルの初期値は「パレンタルレベルOFF」です。すべてのDVDビデオに対して視聴制限のない状態になっています。

#### ■ パスワードを設定・変更する

視聴制限の設定に必要なパスワードを設定・変 更します。(初期値:未設定)

- 1 ソース選択画面で DVD/CD 2 画面をタッチ 3 設定 ▶ 初期設定 4 パスワード 5 パスワードを入力 ▶ 決定 入力されたパスワードは、「\*\*\*\*」と 表示されます。 新規パスワード設定の場合→手順8 6 パスワードの変更 パスワードの消去: パスワードを消去する。 7 新しいパスワードを入力 ▶ 決定 8 再度同じパスワードを入力 ▶ 決定 新しいパスワードが設定されます。 - MEMO - パレンタルレベルを頻繁に変更する場合は、 パスワードを消去して [未設定] にしておくと、
  - パスワード入力の手間を省けます。

■ パレンタルレベルを設定する

- 準備
- ●パレンタルレベルを設定する場合は、パスワー ドの設定が必要です。

1 ソース選択画面で DVD/CD

- 2 画面をタッチ
- 3 設定 ▶ 初期設定
- 4 視聴制限(パレンタルレベル)
- 5 パスワードを入力 ▶ 決定
- 6 パレンタルレベルを選択
   パレンタルレベルが設定されます。
   OFF:
   すべてのDVDビデオに対して視聴制限が

カントリーコードを設定する

解除される。

パレンタルレベルは国によって内容が異なりま す。本機でパレンタルレベルを正しくお使いに なるには、DVDのカントリーコードを設定して ください。(初期値:7480 (JAPAN)) カント リーコードは、国を識別するためのコードです。 → P.196

- 1 ソース選択画面で DVD/CD
- 2 画面をタッチ
- 3 設定 🕨 初期設定
- 4 カントリーコード
- 5 DVDに記録してある国、または地域 のカントリーコードを入力 ▶ 決定

# CD、ディスク (MP3・WMA・AAC)の 音楽を聴く

本機では、音楽CDのほかに、MP3・WMA・ AAC形式の音楽データを保存したディスクをお 楽しみいただけます。

# ディスクを再生する

— お知らせ -

• 走行中は、操作できる項目が限定されます。

- MEMO -

- ・以下のディスクを再生すると、アーティスト 名、トラックタイトルなどの情報が表示され ます。
  - CD-TEXTの入ったディスク
  - ID3タグ、WMAタグ、AACタグの入ったディ スク
  - 上記以外のディスクを再生した場合は、 [Track01] などの番号のみ表示されます。
- ノンストップCD(トラックとトラックがつな がっているCD)を再生した場合、トラック間 に2~3秒の無音部分が発生します。

# CDを再生する

| 1   | 1         CDをセットする、または           ソース選択画面で         DVD/CD           本機にセットされたCDが再生されま |       |  |
|-----|--------------------------------------------------------------------------------------|-------|--|
|     | CD<br>International<br>Anternation<br>O:09 UK-HART<br>BEE                            | 10:00 |  |
| - 7 | お知らせ ―――                                                                             |       |  |

本機にSDカードがセットされている場合、操作パネルが完全に閉じるまで再生ははじまりません。

MP3・WMA・AACのディスクを 再生する

 MP3・WMA・AACディスクを セットする、または ソース選択画面で DVD/CD 本機にセットされたディスクが再生されま す。

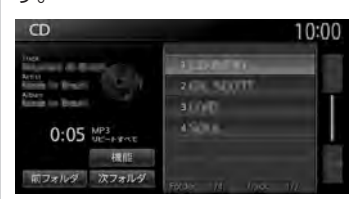

## 早戻し/早送りする

1 再生中に (早戻し)、または ▶ (早送り)を長押し

– MEMO

● 【
 ● 」、● )
 から指を離すと、通常の再生に戻ります。

# 前/次のトラックを再生する

## 1 再生中に Ⅰ◀ または ▶▶

— мемо -

## 前/次のフォルダを再生する (MP3・WMA・AAC再生時のみ)

1 再生中に 前フォルダ または

次フォルダ

前/次のフォルダに移動し、フォルダ内の 先頭のトラックが再生されます。

リピート・シャッフル・スキャン再牛を する

1

2

ソース選択画面で DVD/CD 機能 3 目的の項目を選択 (CDの場合) 機能 10:00 5#2 リビートすべて . ON 1トラックリビート シャッフルすべて スキャンすべて 100.00 リピートすべて: ディスク内の全トラックをリピート再生 する。 1トラックリピート: 現在再生中のトラックのみをリピート再 生する。 シャッフルすべて: 現在再生中のCDの全トラックをランダ ムに再生する。 スキャンすべて: 現在再生中のCDの全トラックの出だし

を10秒間ずつ再生する。

(MP3・WMA・AACの場合)

| 機能        | 10:00  |
|-----------|--------|
| リピートすべて   | . ON   |
| リビートフォルダ  | 00000  |
| 1トラックリビート | 0.010  |
| シャッフルすべて  | 1000   |
| シャッフルフォルダ | 100210 |
| スキャンすべて   | 00.3   |
|           |        |

#### リピートすべて:

ディスク内の全トラックをリピート再生 する。

リピートフォルダ:

現在再生中のフォルダ全体をリピート再 生する。

- 1トラックリピート: 現在再生中のトラックのみをリピート再 生する。
- シャッフルすべて: ディスク内の全トラックをランダムに再 生する。
- シャッフルフォルダ: 現在再生中のフォルダの全トラックをラ ンダムに再生する。
- スキャンすべて: ディスク内の全トラックの出だしを10秒 間ずつ再生する。

## タイトルリストから再生する

— MFMO —

 ・走行中はフォルダリスト、トラックリストの スクロールはできません。

#### 1 ソース 選択 画面で DVD/CD

- **2** (CDの場合) トラックリストが表示されます。 (MP3・WMA・AACの場合) 再生中のフォルダを選択 再生中のトラックリストが表示されます。 - MEMO - 再生中以外のフォルダを選択した場合は、 トラックリストには切り替わりません。 フォルダリストが表示されたまま、選択
  - したフォルダの先頭のトラックから再生 がはじまります。トラックリストを表示 するには、もう一度同じフォルダを選択 します。

## 3 トラックを選択

**CD**画面

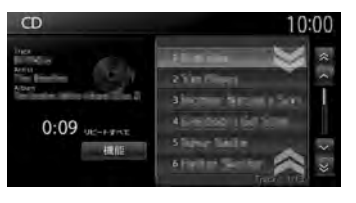

#### MP3/WMA/AAC画面

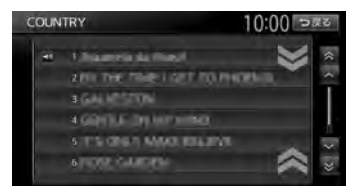

選択したトラックから再生がはじまります。

# SDカード/USBメモリー のファイルを視聴する

本機では、お手持ちのSDカードやUSBメモリー に保存した音楽やビデオを視聴できます。

# SDカード/USBメモリーを再生する

SDカードやUSBメモリーを使用して、以下の ファイルを再生できます。

MP3/WMA/AAC形式のオーディオファイル
 MPEG4/WMV/H.264形式のビデオファイル

#### <u> 警告</u>

- 運転者がビデオを見るときは、必ず安全な 場所に停車させてください。
- 本機は安全のため、停車時のみビデオの映像をご覧いただけます。走行中は、音声のみお楽しみいただけます。

#### — お願い –

- USBメモリーを車室内に放置しないでください。炎天下など、車室内が高温となり、故障の原因となります。
- ・接続中のUSBメモリーの上に乗ったり、物を 上に置かないでください。故障の原因となり ます。

— お知らせ -

 本機にiPodを接続している場合は、USBメモ リーはご利用になれません。

- MEMO

•SDカードおよびUSBメモリー内のファイル は、ファイル名順で再生されます。再生順序 を変更したい場合は、ファイル名の先頭に数 字を入力してください。

## SDカードを再生する

- 1 SDカードをセット
- **2 ソース選択画面で** SDメモリーカード SDカードのファイルが再生されます。

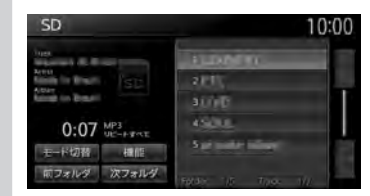

## USBメモリーを再生する

- 1 USBメモリーを接続する
- 2 ソース選択画面で USB/iPod USBメモリーのファイルが再生されます。

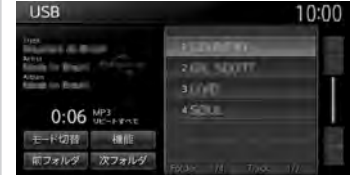

## オーディオモードとビデオモードを 切り替える

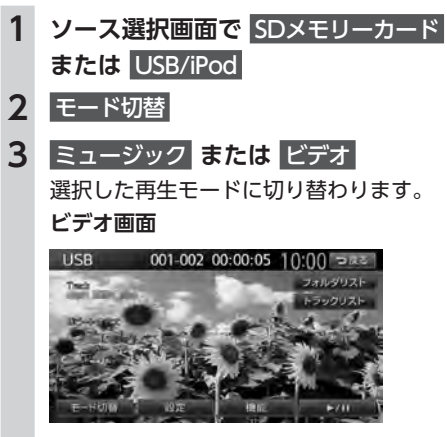

画面をタッチすると、メニューキーが表示 されます。何も操作しないまま約5秒が過 ぎると、画面に表示されているキーが非表 示になります。

**戻る:** 手動でメニューキーを非表示にする。

### 再生を停止する(ビデオのみ)

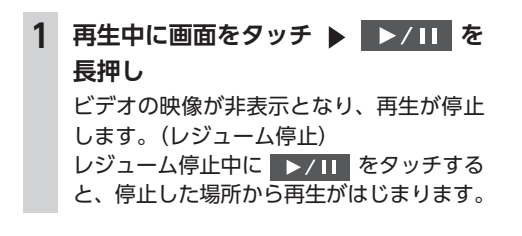

## 一時停止する(ビデオのみ)

1 再生中に画面をタッチ ▶ ▶/Ⅱ ビデオの映像が表示された状態で、再生が 一時停止します。

ー時停止中に ►/ III をタッチすると、 停止した場所から再生がはじまります。

ー時停止中に レ/III を長押しすると、 ビデオの映像が非表示となり、再生が停止 します。(レジューム停止)

### 早戻し/早送りする

1 再生中に (早戻し)、または
 ▶ (早送り)を長押し

#### — мемо –

● [ 44]、 ( )→ ) から指を離すと、通常の再生に戻ります。

### 前/次のトラックを再生する

**1** 再生中に I◀ または I→I

– MEMO -

● ► を押すとトラックの先頭に戻り、さらに
 ► を押すごとに前のトラックに移動します。

### フォルダリスト/トラックリストから 再生する

- MEMO -

- ・走行中はフォルダリスト、トラックリストの スクロールはできません。
- 1 ソース選択画面で SDメモリーカード または USB/iPod

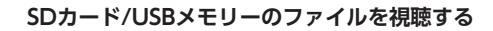

## 2 (オーディオの場合) 再生中のフォルダを選択

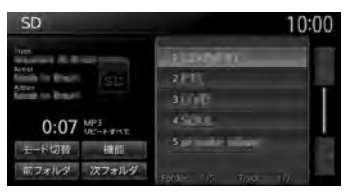

- MEMO
- 再生中以外のフォルダを選択した場合は、 トラックリストには切り替わりません。 フォルダリストが表示されたまま、先頭 のトラックから再生がはじまります。ト ラックリストを表示するには、もう一度 同じフォルダを選択します。

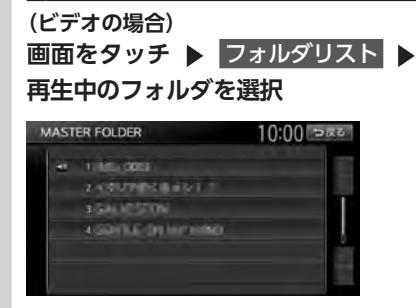

トラックリストが表示されます。

- MEMO -
- ・手順2の画面で トラックリスト をタッチ すると、再生中のフォルダのトラックリ ストが表示されます。
- 3 トラックを選択 選択したトラックから再生がはじまります。
- 前/次のフォルダを再生する (オーディオのみ)
- 再生中に前フォルダまた
   は次フォルダ
   前/次のフォルダに移動し、フォルダ内の 先頭のトラックが再生されます。

- リピート・シャッフル・スキャン再生を する
- 1 ソース選択画面で SDメモリーカード または USB/iPod
- **2** 機能
- 3 目的の項目を選択

| 機能        | 10:00 302 |
|-----------|-----------|
| リビートすべて   | . ON      |
| リビートフォルダ  | 0.000     |
| 1トラックリビート |           |
| シャッフルすべて  |           |
| シャッフルフォルダ | 100       |
| スキャンすべて   | (B. 17)   |

※画面はオーディオの場合です。

- **リピートすべて:** 全トラックをリピート再生する。
- リピートフォルダ:

現在再生中のフォルダ内の全トラックを リピート再生する。

1トラックリピート:

現在再生中のトラックのみをリピート再 生する。

**シャッフルすべて(オーディオのみ):** 全フォルダからランダムにフォルダを選 択する。

さらにそのフォルダ内からランダムに選 択したトラックを再生する。

- **シャッフルフォルダ(オーディオのみ):** 現在再生中のフォルダの全トラックをラ ンダムに再生する。
- スキャンすべて(オーディオのみ): 全トラックの出だしを10秒間ずつ再生す る。

SDカード/USBメモリーのファイルを視聴する

#### 状態表示を設定する(ビデオのみ)

ビデオの再生画面に、常に再生状態(フォルダ 番号、トラック番号)を表示できます。

- 1 ソース選択画面で SDメモリーカード または USB/iPod
- 2 画面をタッチ
- 3 設定 ▶ 初期設定
- 4 常に状態を表示する

再生状態の表示が設定されます。

- MEMO —
- 再生状態の表示を解除する場合は、
   常に状態を表示するを再度タッチします。

# iPodを聴く/ iPodビデオを見る

## 接続できるiPod

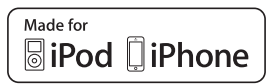

本機は第5世代iPod<sup>®</sup>、iPod classic<sup>®</sup>、iPod nano<sup>®</sup>、iPod touch<sup>®</sup>、iPhone<sup>®</sup> 3G、iPhone 3GS、iPhone 4、iPhone 4S、iPhone 5に対応しています。

詳しくは以下の表をご覧ください。なお、iPodは本機に付属していません。お手持ちのiPodをお使い ください。Dockコネクタ搭載のiPod/iPodビデオを視聴するには、別売のビデオ対応iPodケーブル を使用します。Lightningコネクタ搭載のiPodを聴くには、iPhone、iPodに付属のケーブルを使用し ます。別売のUSB接続ジャックの差込部は、車両ごとに取付位置が異なります。

#### 準 備

●本機でiPodをご使用になるときは、iPodのファームウェアを最新にします。

| 接続可能なiPod                                 | 備考          |
|-------------------------------------------|-------------|
| iPod(第5世代)                                | ビデオ再生可      |
| iPod classic (80GB、120GB、160GB) *1        | ビデオ再生可      |
| iPod nano(第1世代、第2世代)                      |             |
| iPod nano(第3世代、第4世代 <sup>**1</sup> 、第5世代) | ビデオ再生可      |
| iPod nano(第6世代)                           |             |
| iPod nano(第7世代)                           | ビデオ再生不可     |
| iPod touch(第1世代 <sup>*2,*3</sup> )        | ビデオ再生不可     |
| iPod touch(第2世代、第3世代、第4世代)                | ビデオ再生可      |
| iPod touch(第5世代)                          | ビデオ再生不可     |
| iPhone 3G/iPhone 3GS/iPhone 4/iPhone 4S   | ビデオ再生可      |
| iPhone 5                                  | <br>ビデオ再生不可 |

※1 ビデオファイルのみ保存している場合、iPodが認識されない場合があります。1つでも音楽ファイルを保存すると解消されます。

※2 ファームウェア2.0以降では、ビデオを再生することができます。ファームウェアが2.0より古い場合は、ミュージックモードでのみお使いください。

※3「On-The-Go」は再生できません。iTunes<sup>®</sup>と同期後はプレイリストとして再生できます。

— お願い

車のエンジンキーをOFFにした後は、必ずiPodを取り外してください。接続したままではiPodの電源が切れない場合があるため、iPodの電源を消耗するおそれがあります。

— お知らせ・

- iPad<sup>®</sup>/iPad Retinaディスプレイモデル/iPad mini/iPad2には対応しておりません。
- ・iPodの動作についてはすべてを保証するものではありません。
- iPodの接続対象機種一覧に記載があっても、ファームウェアのバージョンによって動作しない場合があります。
- ・本機と接続するときは、iPodのヘッドフォンなどのアクセサリーを使用しないでください。
- iPodの機種やファームウェアバージョンによっては、一部機能の制限があります。
- ・ 接続可能な機種の情報については、以下をご覧ください。

http://www.honda.co.jp/navi/support/ipodlist

- MEMO

- iPodの動作が停止した場合、カテゴリーリストから曲やビデオを選択することで操作可能になるときがあります。
- ・iPodのトラックリピート機能を設定している場合は、正しく動作しないことがあります。
- iPodのシャッフル機能を設定していると正しく動作しない場合があります。その場合は、シャッフ ル機能の設定を解除してからご利用ください。
- iPodの機種によっては再生対象の曲数が多い場合、タイトル表示やリスト表示ができない場合があります。
- ・エラーメッセージが表示された場合は、一度本機からiPodを取り外して再度接続してください。
- iPod touch、またはiPhoneをBluetooth接続している状態で、Bluetoothオーディオ再生、またはハンズフリー通話を行うと、iPodモードで音声が出力されないことがあります。iPod touch、iPhone本体から操作を行い、設定(オーディオ出力)をBluetooth (Gathers)からDockコネクタへ切り替えてください。または、一度本機からiPodを取り外して再度接続してください。詳しくは接続機器の取扱説明書をご覧ください。
- オーディオ機器をBluetooth接続した状態では、USB接続したiPod touch、またはiPhoneの音声が出力されないことがあります。その際は、Bluetooth設定画面でオーディオ再生を「オーディオ 接続しない」に設定し、再度iPod touch、またはiPhoneを接続してください。→ P.88

# iPodを再生する

本機では、iPodを接続してiPod内の音楽データ やビデオ映像をお楽しみいただけます。 接続方法については、クイックガイドをご覧く ださい。

#### / 注意

- 走行中は、iPod本体の操作はしないでくだ さい。
- ・iPodは、安全な場所に置いてご使用ください。

— お願い

- iPodを車室内に放置しないでください。炎天 下など、車室内が高温となり、故障の原因と なります。
- 接続中のiPodの上に乗ったり、物を上に置か ないでください。故障の原因となります。
- 万一iPodが操作不能になったときはiPodをリ セットし、再接続してください。iPodのリセッ ト方法は、iPodの取扱説明書などで確認して ください。
  - リセット方法の例
  - iPodの場合: 「センター」ボタンと「メニュー」ボタンを Appleのロゴが表示されるまで同時に長押し
  - します。 - iPod touchの場合:

「スリープ/スリープ解除」ボタンと「ホーム」 ボタンを、Appleのロゴが表示されるまで同 時に長押しします。

※iPodをリセットして再接続しても動作しない場合は、リセット後、iPod単体で動作することを確認してから接続するようにしてください。

— お知らせ -

- OSのバージョンによっては、本機とiPodを接続すると、iPodからは操作できない場合があります。
- 走行中は、操作できる項目が限定されます。
- MEMO
- オーディオファイル再生中のiPodを本機に接続した場合、再生していた曲の続きから再生されます。ビデオ対応iPodにおいてビデオ再生中に接続した場合は、iPodにより再生位置が異なることがあります。ビデオを見る場合、再度ビデオファイルを選択してください。
- Dockコネクタ搭載のiPod / iPodビデオを視聴するには、別売のビデオ対応iPodケーブルを使用します。

#### iPodを聴く

準 備

- ●Dockコネクタ搭載のiPodは、別売のビデオ 対応iPodケーブルを別売のUSB接続ジャック に接続します。
- ●Lightningコネクタ搭載のiPodは、iPhone、 iPodに付属のケーブルを別売のUSB接続 ジャックに接続します。

#### 1 iPodを接続する

**2** ソース選択画面で USB/iPod iPod内のトラックが再生されます。

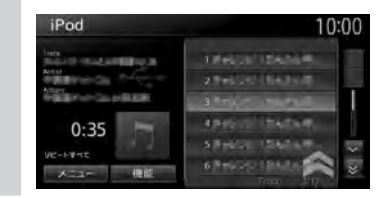

## iPodビデオを見る

▲ 警告

- 運転者がiPodビデオを見るときは、必ず安 全な場所に停車させてください。
- 本機は安全のため、停車時のみiPodビデオの映像をご覧いただけます。走行中は、音声のみお楽しみいただけます。

#### 準備

- ●別売のビデオ対応iPodケーブルを別売のUSB 接続ジャックに接続します。
- ●別売のビデオ対応iPodケーブルのビデオ端子 を、別売のVTRコードに接続します。
- ●iPodの接続方法を「USB+VTR接続(アナロ グ音声)」に設定します。→ P.133

— お願い

• iPod接続の際は、ビデオ対応iPodケーブル以 外は使用しないでください。

— お知らせ -

・ファームウェアが2.0より古いiPod touchは、 ビデオ再生に対応しておりません。 オーディオ・ビジュアルを楽しお

- MEMO —
- OSのバージョンによっては、iPodビデオ再生時に映像が表示されない場合があります。その際は、iPod側でミュージックアプリケーションをフォアグランドにすることで症状が改善される場合があります。
- 1 iPodを接続する

#### 2 ソース選択画面で USB/iPod

iPodビデオが再生されます。

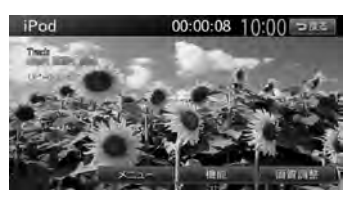

画面をタッチすると、メニューキーが表示 されます。何も操作しないまま約5秒が過 ぎると、画面に表示されているキーが非表 示になります。

戻る:

手動でメニューキーを非表示にする。

- MEMO —
- オーディオモードで再生された場合は、条件を指定して再生するとiPodビデオの映像に切り替えられます。→ P.133

## 早戻し/早送りする

1 再生中に (早戻し)、または ▶ (早送り)を長押し

— мемо -

● [ 44]、 ● → から指を離すと、通常の再生に戻ります。

## 前/次のトラック・チャプターを 再生する

# 再生中に (◀) または →→ チャプターのあるトラックを再生中は、前、 または次のチャプターの先頭トラックが再 生されます。

— MEMO —

● ► を押すとトラックの先頭に戻り、さらに
 ► を押すごとに前のトラックに移動します。

## リピート・シャッフル再生をする

- 1 ソース選択画面で USB/iPod
- 2 機能
- 3 シャッフル または リピート
- 4 目的の項目を選択

(シャッフルの場合(オーディオのみ))

| レイモード切替 | 10:00 ၁೫೭ |
|---------|-----------|
| オフ      | I ON .    |
| 曲       | 0.070     |
| THATA   |           |

#### オフ:

シャッフル再生を解除する。

曲:

現在再生中のアルバム内の全トラックを ランダムに再生する。

#### アルバム:

全アルバムをランダムに再生する。 アルバム内のトラックは順番に再生され ます。

#### (リピートの場合)

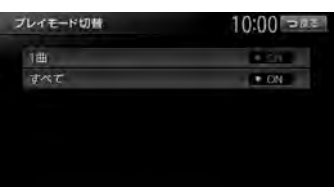

#### 1曲:

現在再生中のトラックのみをリピート再 生する。

#### すべて :

全アルバムの全トラックをリピート再生 する。

選択した動作での再生がはじまります。

- ー お知らせ ―
- iPodの機種によっては、リピート再生ができない場合があります。

— мемо -

 シャッフル再生中に、iPodをビデオモードに 切り替えると、シャッフル再生は自動的に解 除されます。

## タイトルリストから再生する (オーディオ)

- 1 ソース選択画面で USB/iPod
- 2 トラックを選択

## 条件を指定して再生する

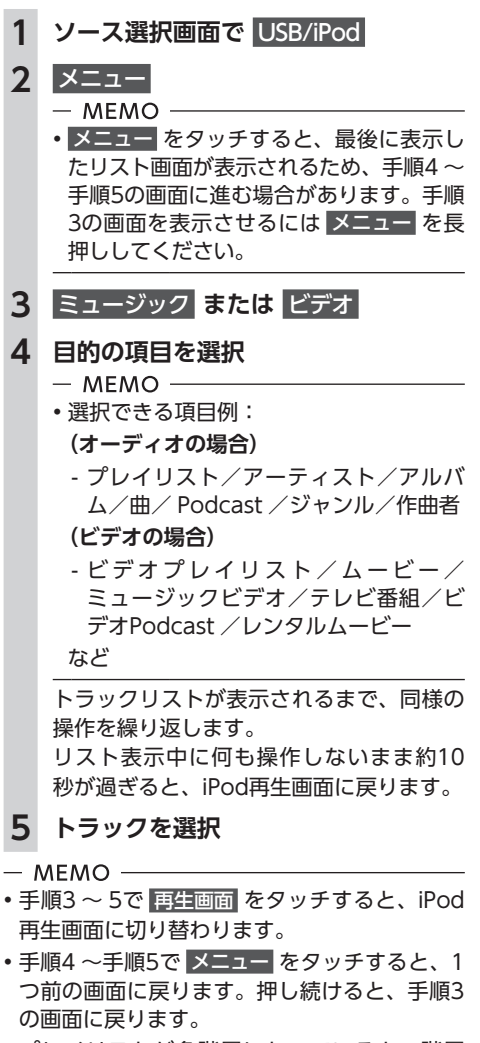

プレイリストが多階層になっていると、階層の深さによって不明な項目が表示されることがあります。

## iPodの設定をする

#### iPodビデオの画質を調整する

- 1 ソース選択画面で USB/iPod
- 2 画質調整
- 3 調整する項目を選択

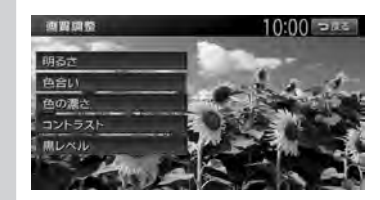

4 = または +
 画面の映像を見ながら画質を調整します。

### 5 戻る

— MEMO -

・画質は昼画面と夜画面でそれぞれ設定できます。

## iPodの接続方法を切り替える

iPodの接続方法を、「USB接続」または「USB +VTR接続(アナログ音声)」から選択します。(初 期値:USB接続)

準備

- ●別売のビデオ対応iPodケーブルを別売のUSB 接続ジャックに接続します。
- ●別売のビデオ対応iPodケーブルのビデオ端子 を、別売のVTRコードに接続します。

1 ソース選択画面で USB/iPod

## 2 機能 ▶ 接続方法

#### 3 接続方法を選択

#### USB接続:

iPodではミュージックモードのみの対応 にする。

iPodビデオモードへの切り替えはできま せん。

#### USB+VTR接続 (アナログ音声):

VTR端子をiPodの映像、音声入力として 使用する。

iPodでは、ミュージックモードとビデオ モードの切り替えができます。

この設定を行うとソース選択画面の VTR は非表示になり、VTR機器はご利用でき ません。

「USB+VTR接続(アナログ音声)」に設 定している場合は、別売のビデオ対応 iPodケーブルのビデオ端子を、別売の VTRコードに接続する必要があります。

- MEMO -

 接続方法を変更した場合は、iPodの接続を一 度解除して再度接続してください。

# アルバムのジャケット写真を表示する

iPodに取り込まれているアルバムのジャケット 写真を表示できます。

- MEMO -

 ジャケット写真の取得には、数秒かかること があります。

# Bluetoothオーディオを 聴く

# Bluetoothオーディオを聴くには

Bluetoothに対応しているオーディオ機器を本 機に登録して、音楽を再生できます。

準 備

●オーディオ機器を本機に登録(ペアリング)
 します。→ P.87

― お願い ―

ポータブル機器を車室内に放置しないでください。炎天下など、車室内が高温となり、故障の原因となります。

— お知らせ・

- ・Bluetooth方式に対応しているオーディオ機器 を使用してください。ただし、Bluetoothオー ディオ機器(例 iPod/iPhoneなど)によっては、 ご利用になれない場合やご利用いただける機 能に制限がある場合があります。機能が非対 応の場合は、ボタンやキーを押すことができ ません。または操作不可メッセージが表示さ れます。ただし、オーディオ機器により操作 不可メッセージも表示されないことがありま す。
- Bluetoothオーディオ機器について詳しくは、
   各取扱説明書をご覧ください。
- Bluetoothオーディオ機器の収納場所、距離に よっては、接続できない場合や音飛びが発生 する場合があります。できるだけ通信状態の 良い場所に置くことをおすすめします。
- •走行中はペアリングを実行できません。
- Bluetoothオーディオは、本機からの自動接続 を行いません。接続したいオーディオ機器を 操作し、接続を行ってください。

— MEMO -

- Bluetoothオーディオ機器は、ハンズフリー機器とあわせて5台までペアリングできます。すでに5台ペアリングしている場合は、ペアリングの情報を1台分消去してから、新しく登録してください。
- iPhoneをBluetoothオーディオとして再生中、 iPhone側でBluetooth画面を表示すると、音 飛びが発生することがあります。このような 場合は、Bluetooth画面の表示を閉じれば正常 に再生されます。
- Bluetoothオーディオ対応の携帯電話によって は、ハンズフリープロファイルを接続すると 同時に、携帯電話側から自動でオーディオプ ロファイルの接続を行う機器があります。
- 接続していても音声が出力されない場合は、 オーディオ機器からプロファイル切断し、再 度接続してください。

# Bluetoothオーディオを再生する

- お知らせ‐
- Bluetoothオーディオ機器の種類によっては、
   本機からの再生、一時停止などの操作ができないことがあります。この場合、Bluetoothオーディオ機器側から操作してください。詳しくは、Bluetoothオーディオ機器の取扱説明書をご覧ください。

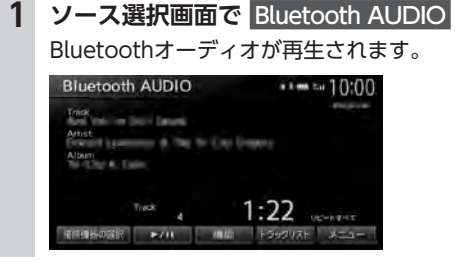

- MEMO -
- Bluetoothオーディオ機器によっては、自動 で再生が開始されないことがあります。その場合は、
   アノII をタッチするか、または Bluetoothオーディオ機器側で再生させてくだ さい。
- ・再生を一時停止、または再開するには ▶/Ⅱ
   をタッチします。
- Bluetoothオーディオ機器によっては、
   メニュー および トラックリスト が表示されない場合があります。

## 早戻し/早送りする

1 再生中に (早戻し)、または
 ▶ (早送り)を長押し

- MEMO ·

● 【
 ● 」、● ● ● から指を離すと、通常の再生に戻ります。

## 前/次のトラックを再生する

## 1 再生中に Ⅰ◀ または ▶▶

— мемо -

• Ⅰ を押すとトラックの先頭に戻り、さらに Ⅰ を押すごとに前のトラックに移動します。

# トラックリストから再生する

#### — お知らせ —

 この機能は、AVRCP Ver1.4に対応した Bluetoothオーディオのみ使用できます。
 Bluetoothオーディオ機器によっては、本機能 は使用できません。

— MEMO -

- リスト操作ができないときは、Bluetoothオー ディオ機器側の再生プレーヤーが起動してい るかどうかを確認してください。
- 1 ソース選択画面で Bluetooth AUDIO

## **2** トラックリスト

3 トラックを選択 選択したトラックの再生がはじまります。

## 条件を指定して再生する

フォルダやカテゴリーから、再生したいトラッ クを探して再生できます。

— お知らせ ——

 この機能は、AVRCP Ver1.4に対応した Bluetoothオーディオのみ使用できます。 Bluetoothオーディオ機器によっては、本機能 は使用できません。

- MEMO -

 リスト操作ができないときは、Bluetoothオー ディオ機器側の再生プレーヤーが起動してい るかどうかを確認してください。

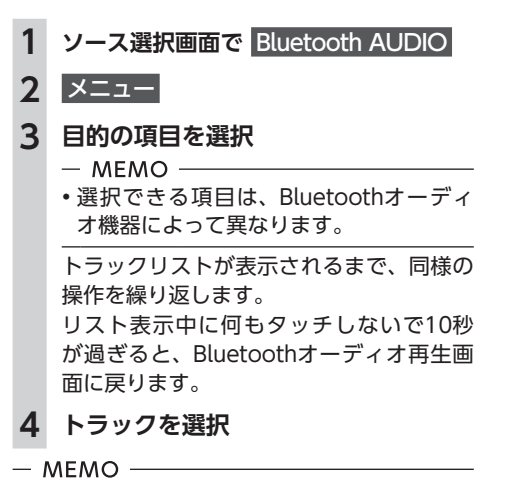

- 手順3、4で 再生回面 をタッチすると、 Bluetoothオーディオ再生画面に切り替わります。
- 手順3、4で メニュー をタッチすると、1つ前 の画面に戻ります。長押しすると、手順2の画 面に戻ります。

#### リピート・シャッフル再生をする

— お知らせ

- この機能は、AVRCP Ver1.3以上に対応したBluetoothオーディオのみ使用できます。 Bluetoothオーディオのみで見てきます。 Bluetoothオーディオ機器によっては、本機能は使用できません。
- ソース選択画面で Bluetooth AUDIO
   機能 ▶ シャッフル または リピート

3 目的の項目を選択

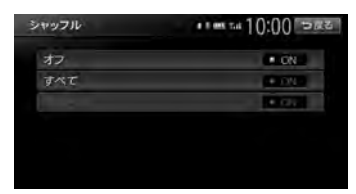

※画面はシャッフルの場合です。

#### (シャッフルの場合)

#### オフ:

全曲シャッフル、またはグループシャッ フルを解除する。

#### すべて :

Bluetoothオーディオ内の全トラックを ランダムに再生する。

#### グループ:

現在再生中のグループ内の全トラックを ランダムに再生する。

#### (リピートの場合)

1曲:

現在再生中のトラックのみをリピート再 生する。

#### すべて :

Bluetoothオーディオ内の全トラックを リピート再生する。

#### グループ:

現在再生中のグループ内の全トラックを リピート再生する。